# **Option:2 Archive Salesforce Outgoing Emails in Vaultastic**

#### **Overview**

The option has to be used if the domain used to send out mail from Salesforce is not hosted on Google workspace or Microsoft 365 OR if you only want to archive Salesforce mail to Vaultastic.

This configuration is a 3 step process Viz.

A. Add a journal user on your domain hosted on Vaultastic

B. Configure Salesforce to archive an outgoing email

C. Confirm that outgoing emails are archived on Vaultastic

### A. Add the journal vault id on Vaultastic Active Store

To add the salesforce-journal Vault id on the Vaultastic Active Store, log in to your Vaultastic admin portal.

Add a vault id salesforce-journal@{domain-name}.vaultastic.com.

Example:

For a domain baya-com.vaultastic.com hosted on Vaultastic, create a vault salesforce-journal@bayacom.vaultastic.com.

### **B.** Configure Salesforce

Archiving email messages sent from your Salesforce account is a three steps process. In which you need to

1. Restrict users to send email through Gmail or 0365

- 2. Establish the connection between Salesforce and Vaultastic server using Email Relay
- 3. Configure compliance BCC to automatically copy each outgoing email to a compliance email address

The Compliance BCC option is available in Enterprise, Performance, Unlimited, and Developer Editions of the Salesforce application. For more details click here (https://help.salesforce.com/articleView? id=admin\_compliancebcc.htm&type=0).

1. Restrict users to send email through Gmail or 0365

| ← → C Secure   https://ap5.light                                                 | sing.force.com/lone/one.app#/setup/EmailTransportServiceSetupPage/homeTatt=1505132558787                                                                                                    |                                                     | ±        |
|----------------------------------------------------------------------------------|----------------------------------------------------------------------------------------------------|-----------------------------------------------------|----------|
| Take a Tour of Salesforce  Choose You                                            | · Tour                                                                                                    | Days left in trial 🔟 Subsc                          | ribe Now |
|                                                                                  | Q, Search Salesforce                                                                                                    | 요구 🖬 ? 후 A                                          | 8        |
| Setup Home Object Ma                                                             | nager 🗸                                                                                                    |                                                     |          |
| Lightning Sync     Lightning for Gmall Lightning for Gmall                       | Send through External Email Services                                                                                                    |                                                     |          |
| Mail Merge Tempiates<br>Organization-Wide Addresses<br>Outlook Configurations    | Send through Gmail®<br>Allow users to sind emails through Gmail when composing emails in Lightning Experience. The Send Email through External Email Senices user<br>permission is enabled by default on standard profiles. |                                                     |          |
| Send through External Email 5<br>Test Deliverability<br>PLATFORM TOOLS<br>> Apps | Send through Office 365<br>Allow uses to send emails through Office 365 when composing emails in Lightning Experience. T<br>permission is enabled by default on standard profiles.                                          | Tre Send Email through External Email Services user |          |
| Feature Settings     Objects and Fields     Process Automation                   |                                                                                                    |                                                     |          |
| > User Interface                                                                 |                                                                                                    |                                                     |          |

- Go to the Home tab
- On the left pane, select the options Lighting Experience > Send through External Email Services
- Disable the option to send email through Gmail or 0365.

Please click here (https://help.salesforce.com/articleView?id=emailadmin\_sendthroughexternal\_considerations.htm&type=5) to know what is the impact of disabling users to send email through Gmail/ 0365

2. Configure Mail relay for {vaultasticdomain} on Salesforce

Configure email relay to automatically route Salesforce generated email to the Vaultastic server.

| Setup 💌 Ho                                                            | me o  | Deject Manager 💙                                                                                                    |                                                             |
|-----------------------------------------------------------------------|-------|----------------------------------------------------------------------------------------------------|-------------------------------------------------------------|
| Q. Quick Find                                                         | ) Î I | STUP<br>Email Relay Activation                                                                                                    |                                                             |
| Setup Home<br>Lightning Experience<br>ADMINISTRATION                  |       | Email Relay Activation (Emails from Salesforce Only)                                                                                                    | main for this Page 😜<br>al Transfer Protocol (SMTP) server. |
| > Users                                                               |       | You plan to activate Bounce Wanapament to Enel Security Complexics and Enel Relaying, work with your company's ene<br>enviror above relaying of enal sent from Sales/Incie. If it does not, enal sent from Sales/Incie may not be delivered. | il administrator to make sure your organization's email     |
| <ul> <li>Data</li> <li>Email</li> <li>Apex Exception Email</li> </ul> |       | Email Relaying Properties Email Host send.vaultastic.com                                                                                                    | • Repired Internation                                       |
| Compliance BCC Email                                                  | н     | Port 25                                                                                                    |                                                             |
| Deliverability<br>Email Attachment Settings                           | J     | TLS Setting Off   Restrict Relay To Domains                                                                                                    |                                                             |
| Email Footers<br>Email Relay Activation                               |       | baya-com.vaultastic.con                                                                                                    |                                                             |
| Email Templates<br>Email to Salesforce                                |       | Email Relaying Activation                                                                                                    |                                                             |
| Enhanced Email                                                        |       | Active V                                                                                                    |                                                             |
| Letterheads                                                           |       |                                                                                                    |                                                             |
| Lightning for Gmail                                                   |       | Save Cancel                                                                                                    |                                                             |
| Lightning for Outlook                                                 |       |                                                                                                    |                                                             |

i. Go to the Home tab

On the left pane, under the ADMINISTRATION section, select the options Email > Email Relay Activation

ii. Configure Email Relaying Properties as follows

Example: baya-com.vaultastic.com

- In the Email Host box, enter the string send-v4.vaultastic.com
- Enter the Port value 25
- Choose the TLS Setting option Off from the list.
- Check the box Restrict Relay to Domains
- Enter domain name provisioned on Vaultastic
- Activate the Email Relaying settings
- Save the configuration

#### 3. Set up Compliance BCC

Set up a compliance BCC email to automatically copy each outgoing email to a compliance email address.

- i. Go to the Home tab
- ii. On the left pane, under the ADMINISTRATION section, select the options Email > Compliance BCC Email
- iii. Check the Enable option.
- iv. Enter the compliance BCC email address as salesforce-journal@{domain-name}.vaultastic.com

Example: salesforce-journal@baya-com.vaultastic.com

v. Click Save.

|                                                  | ghtning.force.com/one/one.app#/setup/SecurityCompliance8cc/home?att=1505126234726          | \$                                      |
|--------------------------------------------------|--------------------------------------------------------------------------------------------|-----------------------------------------|
| -                                                | Q, Search Salestorce                                                                       | ः 🖬 ? 🌣 🐥 😁                             |
| Setup 💌 Home                                     | Object Manager 🖌                                                                           |                                         |
| <ul> <li>Anite@mithi.com says</li></ul>          | strup<br>ole x Dome (Selectore x) Compliance BCC Email   x                                 | e - a :                                 |
| <ul> <li>         → C</li></ul>                  | ghtning.force.com/one/one.app#/setup/SecurityCompliance8cc/home?at=1505193368376           | \$                                      |
|                                                  | Q, Search Salesforce                                                                       | 🗇 🖽 ? 🌣 A 😸                             |
| Setup • Home                                     | Object Manager 🖌                                                                           |                                         |
| k Quick Find<br>etup Home<br>Igntning Experience | Compliance BCC Email Compliance ICC enail Set us completere ICC enail Compliance BCC Email | Help for this Plays 😔                   |
| Users<br>Data<br>Email<br>Anex Exception Email   | Enable Compliance BCC Email                                                                | <ul> <li>Reprint Information</li> </ul> |
| Compliance BCC Email                             |                                                                                            |                                         |

## C. Confirm outgoing emails are archived on Vaultastic

All email messages sent from Salesforce are archived in the Inbox folder of the salesforce-journal id of your domain hosted on Vaultastic.

Example:

- Consider Aarav is a user of the domain baya.in
- Aarav is a user of Salesforce.
- To archive all email sent from Salesforce, salesforce-journal@baya-com.vaultastic.com vault id is created on the Active Store of the Vaultastic domain.
- All email sent by Aarav from his Salesforce account will be archived in vault salesforce-journal@bayacom.vaultastic.com.